## Vložení fotozápisu do VISu

Po přihlášení do VISu klikněte na modul Soutěže a poté:

| MS .          |                                                                     |                                                                         |
|---------------|---------------------------------------------------------------------|-------------------------------------------------------------------------|
| Soutěže       | 🔟 liauni sinžka                                                     | Deutžie / likemennuký / koslaké eputžie priádež                         |
| Moje oblíbené | IODM a Memoriály                                                    | Souleze / jinomoravsky / krajske souleze-madez                          |
| Procházet     | - III Testovací turnaj mládeže                                      | ₱ JM-JKY JM - krajský přebor juniorek                                   |
| Q Vyhledat    | —      []] Český pohár dospělých     —      []] Český pohár mládeže | JMKKY JM - krajský přebor kadetek      JM-ZKY JM - krajský přebor žákvň |
| 🗞 Kategorie   | — 🟭 Mistrovství CR staršího žactva<br>4— 🛺 jihomoravský             | IM.KTI .IM krajský nřehor kadetů                                        |
| Hrací systémy | - 🛄 MVS Brno-město<br>- 🛄 OVS Vyškov                                | <ul> <li>♥ JM-ZCI JM - krajský přebor kalecia</li> </ul>                |
| Skripty       | 📓 krajské soutěže-dospělí                                           |                                                                         |
| a. Práva      | III jihočeský                                                       | ₱ JM-ZKYM JM - krajský přebor mladších žákyň                            |
| ? Nápověda    | – 🚚 karlovarský<br>– 🚚 královéhradecký<br>– 💭 liberecký             | ₱ JM-ZCIM JM- krajský přebor mladších žáků                              |

- Kliknete na "Procházet" (doporučuji si soutěže dát do "oblíbených" pro rychlý a snadný přístup)
- 2) Dále najdeme požadovanou soutěž, v našem příkladu "jihomoravský", poté "krajské soutěže-mládež"
- 3) V pravém sloupci JM-JRI

| Mis 🛛         |                               |                      |                                                                    |  |
|---------------|-------------------------------|----------------------|--------------------------------------------------------------------|--|
| Soutěže       |                               |                      |                                                                    |  |
|               |                               | Skupiny              |                                                                    |  |
| Moje oblíbené | Soutěžní období               | 2019/20              |                                                                    |  |
| Procházet     | Kategorie                     | JRI                  | 🏐 JM-JRI-KA 🛛 JM - krajský přebor juniorů a kadetů, kvalifikace A  |  |
| Q Vyhledat    | Mistrovská soutěž             | ×                    | 縃 JM-JRI-KB 🛛 JM - krajský přebor juniorů a kadetů, kvalifikace B  |  |
| 🗞 Kategorie   | Požadovaná certifikace hřiště | Hala bez certifikátu | 🌍 JM-JRI-IA JM - krajský přebor juniorů a kadetů, skupina IA       |  |
| Hrací systémy | Datum uzavření soupisek       | 30.1.2020            | 🏐 JM-JRI-IB JM - krajský přebor juniorů a kadetů, skupina IB       |  |
|               | Účet pro tuto soutěž          | 64                   | 🏐 JM-JRI-IC 🛛 JM - krajský přebor juniorů a kadetů, skupina IC     |  |
|               | Přihlášky přes podatelnu      | ×                    | 🏐 JM-JRI-IIA JM - krajský přebor juniorů a kadetů, skupina IIA     |  |
| a, Práva      | Přihláška do                  | 19.7.2019            | 🚳 JM-JRI-IIB JM - krajský přebor juniorů a kadetů, skupina IIB     |  |
| ? Nápověda    | Přihláška cena (LPD)          | 300 Kč               | 🏐 JM-JRI-IIC 🛛 JM - krajský přebor juniorů a kadetů, skupina IIC   |  |
|               | ▲ Lipravit 前 Smazat           |                      | § JM-JRI-IIIA JM - krajský přebor juniorů a kadetů, skupina IIIA   |  |
|               | g opravit w omazat            |                      |                                                                    |  |
|               |                               |                      | 🏐 JM-JRI-IIIC 🛛 JM - krajský přebor juniorů a kadetů, skupina IIIC |  |
|               |                               |                      | 🜍 JM-JRI-IVA 🛛 JM - krajský přebor juniorů a kadetů, skupina IVA   |  |
|               |                               |                      |                                                                    |  |
|               |                               |                      | 🌍 JM-JRI-IVC 🛛 JM - krajský přebor juniorů a kadetů, skupina IVC   |  |
|               |                               |                      | 🖏 JM-JRI-VA JM - krajský přebor juniorů a kadetů, skupina VA       |  |
|               |                               |                      | § JM-JRI-VB JM - krajský přebor juniorů a kadetů, skupina VB       |  |
|               |                               |                      | § JM-JRI-VC JM - krajský přebor juniorů a kadetů, skupina VC       |  |
|               |                               |                      |                                                                    |  |
|               |                               |                      |                                                                    |  |
|               |                               |                      | 🌍 JM-JRI-VIC 🛛 JM - krajský přebor juniorů a kadetů, skupina VIC   |  |
|               |                               |                      | 🏐 JM-JRI-F 🛛 JM - krajský přebor juniorů a kadetů, Finále          |  |

4) V pravém sloupci skupina JM-JRI-F

| vis             | E Contraction of the second second second second second second second second second second second second second |                           |  |  |  |  |
|-----------------|----------------------------------------------------------------------------------------------------|---------------------------|--|--|--|--|
| Soutěže         | Detail Družstva Rozpis Tabulka                                                                                  |                           |  |  |  |  |
| Moje oblíbené   | 🏐 JM-JRI-F JM - krajský přebor juniorů a kadetů, Finále                                                         |                           |  |  |  |  |
| Procházet       |                                                                                                    |                           |  |  |  |  |
| Q Vyhledat      | Počet družstev                                                                                                  | 9                         |  |  |  |  |
| 📎 Kategorie     | Typ skupiny                                                                                                    |                           |  |  |  |  |
| 🐝 Hrací systémy | Hrací systém                                                                                                    | italský na 2 vítězné sety |  |  |  |  |
|                 | Věřejné na webu                                                                                                 | ~                         |  |  |  |  |
| E Skilpty       | Záhlaví                                                                                                    | *                         |  |  |  |  |
| 🕰 Práva         | Zápati                                                                                                    | ×                         |  |  |  |  |
| ? Nápověda      | Zasilat infozprávy                                                                                              | ×                         |  |  |  |  |
|                 | Datum konání                                                                                                    | -                         |  |  |  |  |
|                 | Rozhodči                                                                                                    | 1 rozhodčí                |  |  |  |  |
|                 | Povolen fotozápis                                                                                               | ×                         |  |  |  |  |
|                 | Změny termínů utkání a hal přes podatenu                                                                        | ×                         |  |  |  |  |
|                 | Tolerance                                                                                                    |                           |  |  |  |  |
|                 | Zámek družstev                                                                                                  | <b>•</b>                  |  |  |  |  |
|                 | Zámek rozpisu                                                                                                   | <b>-</b>                  |  |  |  |  |
|                 | Zámek výsledků                                                                                                  | •                         |  |  |  |  |
|                 | ✔ Upravit Smazat                                                                                                |                           |  |  |  |  |

## 5) Záložka "Rozpis"

| MIS             |          |                                                         |                                        |                           |      |                      |          | 👙 Petr Pavlica   |
|-----------------|----------|---------------------------------------------------------|----------------------------------------|---------------------------|------|----------------------|----------|------------------|
| Soutěže         | Detail D | ružstva Rozpis                                          | Tabulka                                |                           |      |                      |          | 🕈 zpět na soutěž |
| 🛡 Moje oblibené | 🧳 JM-JF  | 3 JM-JRI-F JM - krajský přebor juniorů a kadetů, Finále |                                        |                           |      |                      |          | ß                |
| Procházet       | Zápas    | Datum                                                   | Domáci                                 | Hosté                     | Hala | Poznámka             | Výsledek | Fotozápis        |
| Q Vyhledat      | 1.       | 29.3.09:00                                              | VK PFN Znojmo                          | TJ Sokol Šlapanice u Brna | 7    | Kurt 1               | 1        | -                |
| S Kategorie     | 2.       | 29.3.09.00                                              | Télocvičná jednota Sokol Česká Třebová | TJ TESLA BRNO z.s.        | 7    | Kurt 2               | 1        |                  |
| S Hrací systémy | 3.       | 29.3. 10:30                                             | VK Bmo, z.s.                           | VOLEJBAL VYŠKOV, z s.     | 2    | Kurt 1               | 1        | -                |
| R Skripty       | 4.       | 29.3.10.30                                              | VS Drásov                              | Lokomotiva FOSFA Břeclav  | 7    | Kurt 2               | 1        | -                |
| a patro         | 5.       | 29.3. 11:45                                             | VK PEN Znojmo                          | VK PFN Znojmo             | 2    | Poražený č.1 vs pora | 1        | -                |
| ⊶, Ptava        | 6.       | 29.3. 11:45                                             | VK PFN Znojmo                          | VK PFN Znojmo             | . 7  | Poražený č.2 vs pora | 1        |                  |
| ? Nápověda      | 7.       | 29.3.13:00                                              | VK PFN Znojmo                          | VK PFN Znojmo             | 7    | Vitěz č.1 vs vitěz č | 1        |                  |
|                 | 8.       | 29.3. 13:00                                             | VK PFN Znojmo                          | VK PFN Znojmo             | 7    | Vitěz č.2 vs vitěz č | 1        |                  |
|                 | 9        | 29.3. 14:15                                             | VK PFN Znojmo                          | VK PFN Znojmo             | 7    | Poražený č.5 vs pora | 1        | -                |
|                 | 10.      | 29.3. 14:15                                             | VK PFN Znojmo                          | VK PFN Znojmo             | 9    | Vítěz č.5 vs vítěz č | 1        |                  |
|                 | .11.     | 29.3. 15:30                                             | VK PFN Znojmo                          | VK PFN Znojmo             | :?:  | Poražený č.7 vs pora | 1        | -                |
|                 | 12.      | 29.3, 15:30                                             | VK PFN Znojmo                          | VK PFN Znojmo             | 2    | Vitěz č.7 vs vitěz č | 1        |                  |

## 6) Zápis vložíte kliknutím na šedou pomlčku ve sloupci "Fotozápis"

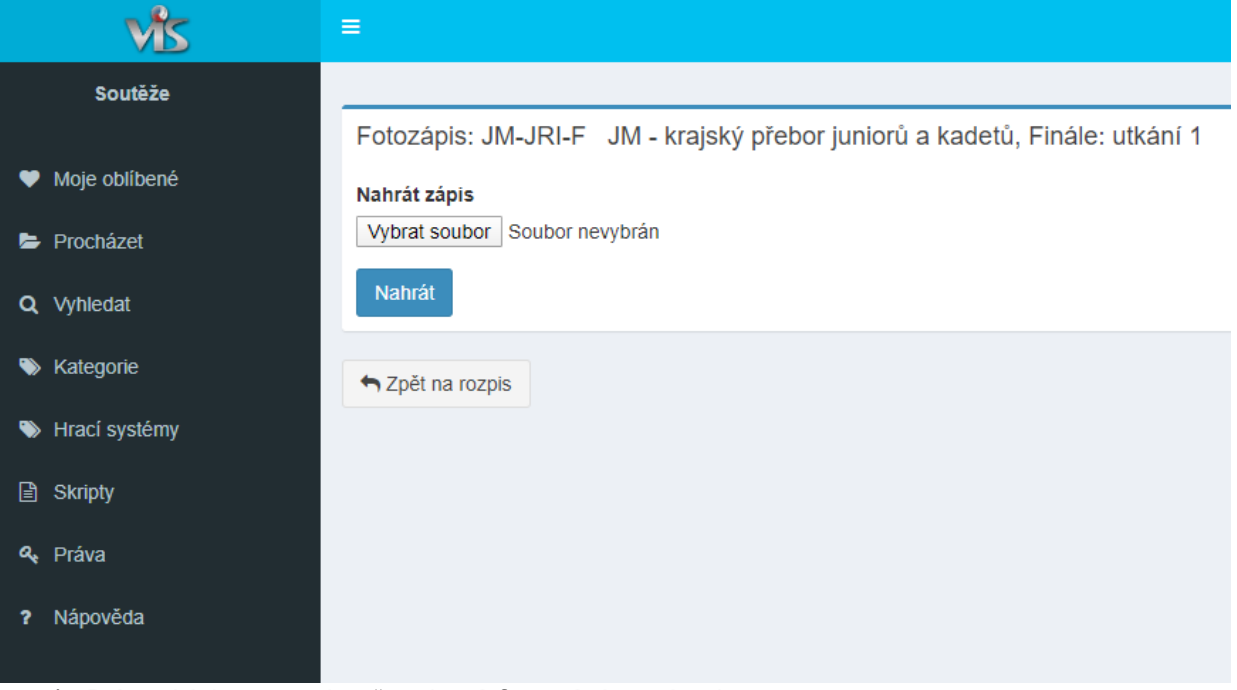

7) Dáte "Vybrat soubor" a daný fotozápis nahrajete